# Mitel IP Phone 480/480g Quick Reference

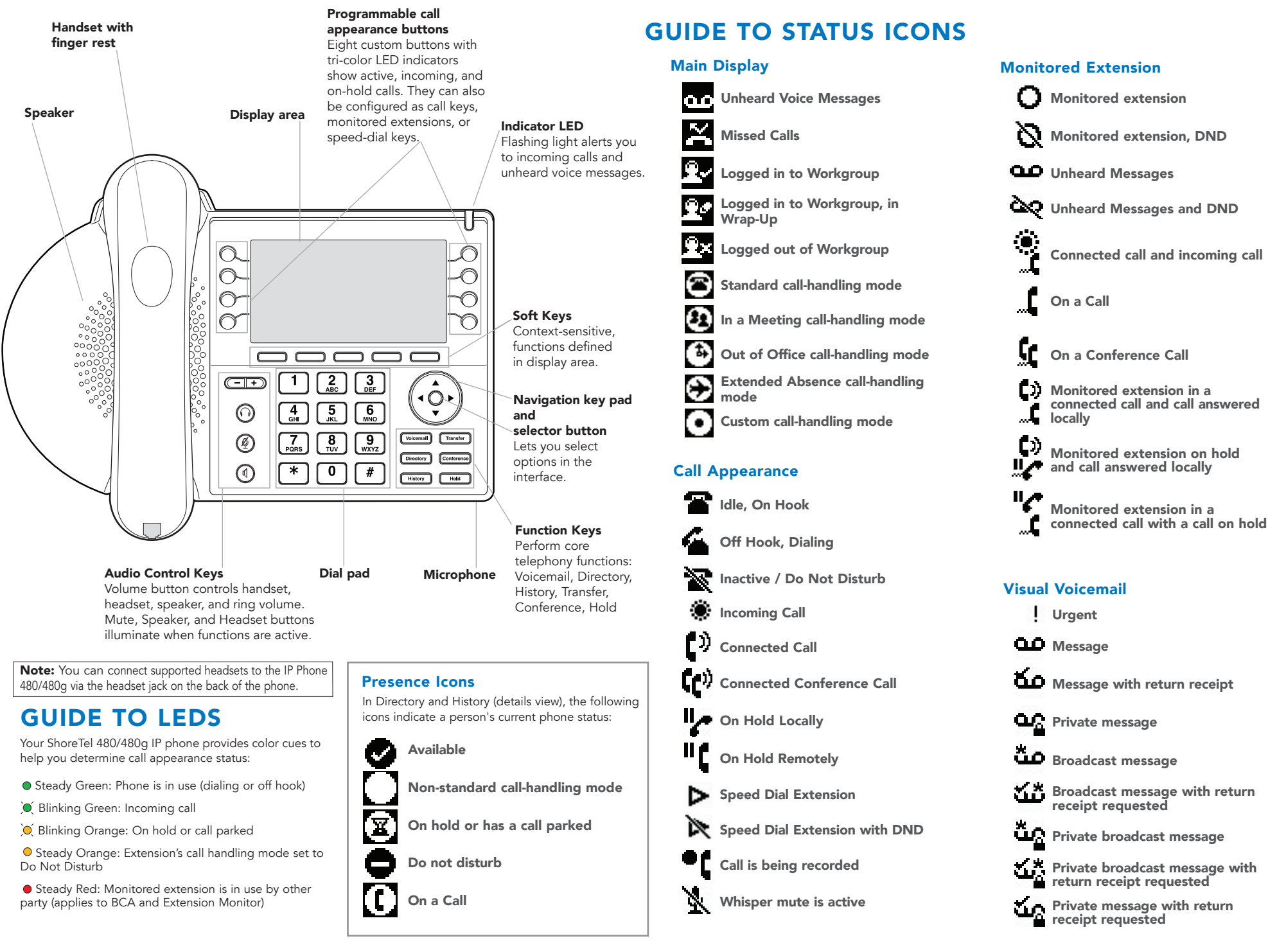

PN 800-1764-01

The ShoreTel logo and ShorePhone are trademarks of ShoreTel, Inc. in the United States and/or other countries. The ShoreTel IP Phone 480/480g is covered by patents as listed at http://www.shoretel.com/about/patents. html. The product is also covered by other pending patent applications. ShoreTel, Inc. All rights reserved.

# Mitel IP Phone 480/480g Quick Reference

#### **PHONE OPERATION**

#### Call

| Place Calls                                                                                               |                                                              | Check visual voicemail                         | Voicemail + Password + OK                                                                                                    |  |  |  |
|----------------------------------------------------------------------------------------------------|--------------------------------------------------------------|------------------------------------------------|----------------------------------------------------------------------------------------------------|--|--|--|
| Use the speakerphone or a headset                                                                         | (i)) or (i) + Ext.                                           | Log in to voicemail<br>main menu               | Voicemail) + Call VM + Password + #                                                                                                    |  |  |  |
| Use the Directory                                                                                         | Directory + $( \bullet )$ to select + Dial                   | Log in from another<br>extension               | Voicemail       +       Call VM       +       #       +       Ext.+       Password       +       #                                                                                                    |  |  |  |
| Make a conference call                                                                                    | Conference + Ext. + Confer or Consult                        | EXTENSION ASSIGNM                              | IENT                                                                                                    |  |  |  |
| Make a call from History                                                                                  | History + $(                                  $              | Using Phone Interface                          |                                                                                                    |  |  |  |
|                                                                                                    |                                                              | Assign ext. to Available<br>or Anonymous phone | Assign + Ext. + Password + OK                                                                                                    |  |  |  |
| Use the Intercom (through Directory)                                                                      | Directory + + to select + Open + Intercom                    | Unassign extension                             | Options + Password + OK + ( • O • ) + Unassign user + Unassign + Unassign                                                                                                    |  |  |  |
| Answer Calls<br>Answer a call                                                                             | Lift handset or <b>Answer</b> or (1)) or (1)                 | Assign your ext. to an assigned phone          | Options + Assign + Ext. + Password + OK                                                                                                    |  |  |  |
|                                                                                                    |                                                              | Using Voicemail System                         | 1                                                                                                    |  |  |  |
| Send a call to voicemail                                                                                  | Voicemail or To VM or #                                      | Change ext. assignment                         | Voicemail) + Call VM + # + Ext. + Password + # + 7 3 1                                                                                                    |  |  |  |
| Divert an incoming call                                                                                   | Transfer + Ext. + Transfer                                   | Unassign extension                             | Voicemail     +     Call VM     +     #     +     Fassword     +     #     +     7     3     2       ABC     ABC     ABC     ABC     ABC     ABC     ABC                                                                                        |  |  |  |
|                                                                                                    |                                                              | CUSTOMIZE YOUR PHONE                           |                                                                                                    |  |  |  |
| Adjust volume of nandset, neadset,<br>or speakerphone when off hook;<br>adjust ringer volume when on hook | (- +) to select                                              | Select a ringtone                              | $\boxed{\text{Options}} + \text{Password} + \boxed{\text{OK}} + \boxed{(\bigcirc )} + \boxed{\text{Ringtone}} + \boxed{\text{Edit}} + (\bigcirc ) + \boxed{\text{OK}}$                                                                          |  |  |  |
| Answer call waiting (incoming call)                                                                       | Press green blinking call appearance button or <b>Answer</b> | Change call handling                           | Mode + $( \cdot O )$ to select + OK                                                                                                    |  |  |  |
| Pick up a call for another extension                                                                      | <b>Pickup</b> + Ext.                                         | mode (CHM)                                     |                                                                                                    |  |  |  |
| Interact with Calls                                                                                       |                                                              | Change CHM and call<br>forwarding              | Options + Password + OK + (+ OK) + Call handling + Edit + Edit +                                                                                                    |  |  |  |
| Mute a call                                                                                               |                                                              | Change automatic<br>off-hook setting           | Options + Password+ OK + (+ O + + Auto off-hook + Edit + (+ O + +                                                                                                    |  |  |  |
| Place a call on hold                                                                                      | Hold or press call appearance button                         | g                                              |                                                                                                    |  |  |  |
| Take a call off hold                                                                                      | <b>Hold</b> or press orange blinking call appearance button  | Change time zone                               | $\boxed{\text{Options}} + \text{Password} + \boxed{\text{OK}} + \underbrace{(\circ, \circ)}_{\bullet} + \boxed{\text{Time zone}} + \boxed{\text{Edit}}_{\bullet} + \underbrace{(\circ, \circ)}_{\bullet} + \boxed{\text{Ok}}_{\bullet}$         |  |  |  |
| Transfer a call                                                                                           | Transfer + Ext. + Transfer or Consult                        | Log in or out of<br>workgroup                  | Options + Password + OK + (• • • + Agent state + Edit + (• • • + • • • + • • • • • • • • • •                                                                                                    |  |  |  |
|                                                                                                    |                                                              | TROUBLESHOOTING                                |                                                                                                    |  |  |  |
| Join calls                                                                                                | Join                                                         | View phone information                         | + 4 6 3 6 # (INFO#)                                                                                                    |  |  |  |
| Park a call on another extension                                                                          | <b>Park</b> + Ext.                                           | Reboot your phone                              | $\underbrace{\underbrace{\mathbf{X}}}_{\text{Pors}} + \underbrace{7}_{\text{Pors}} \underbrace{3}_{\text{DEF}} \underbrace{7}_{\text{Pors}} \underbrace{3}_{\text{DEF}} \underbrace{8}_{\text{TVV}} \underbrace{\mathbf{\#}}_{\text{(RESET#)}}$ |  |  |  |
| University and the                                                                                        |                                                              |                                                |                                                                                                    |  |  |  |

VOICEMAIL

+ OK

+ OK

ОК

+ OK

ShoreTel, Inc., 960 Stewart Drive Sunnyvale, California 94085 USA Phone: +1.408.331.3300 +1.800.425.9385 Fax: +1.408.331.3333 www.shoretel.com

## MITEL VOICEMAIL QUICK REFERENCE

#### Voicemail Operations

#### **New Voice Mail Indicators**

Your voice mailbox contains unplayed messages if:

- You hear a stutter tone on the handset. OR
- The phone's message waiting light flashes.

#### **Checking Voice Mail**

#### To check voice mail from your extension

- 1 Press or lift the handset and press #.
- 2 At the prompt, use the dial pad to enter your password. (If you have not been assigned a password, use the default password, 1234.)

#### 3 Press #.

NOTE: If you are logging in for the first time, the system prompts you for a new password and asks you to record your name.

#### To check voice mail from another extension

- 1 Press # twice.
- 2 Enter your extension.
- 3 Enter your password.
- 4 Press #

#### To check voice mail from an external phone

- 1 Dial your voice mail access number.
- 2 Enter your extension.
- 3 Enter your password.
- 4 Press #.

#### Listening To Messages

At the Main Menu prompt, press **1**. The voice mail system plays urgent messages first, then newly arrived messages.

The system gives the delivery date and time for each message. (You can disable this feature from the Mailbox Options Menu.)

#### Managing Messages

After listening to a message, you can replay it, send a reply to the person who left the message, forward it to someone else, replay the date and time information, save it, or delete it.

#### To replay all of your saved messages

• Press 3 at the Main Menu prompt.

As a safeguard against accidental erasures, the system retains deleted messages for a few hours.

#### To listen to your deleted messages

1 Press **7** at the Main Menu prompt.

#### 2 Press 7.

Voice mail plays all the deleted messages still available to the system. During playback, you can manage deleted messages as if they were newly arrived messages.

#### To restore a deleted message

#### Press 2.

#### To send a recorded message from voice mail

After recording a message, voice mail asks you to supply an address.

- 1 Address the message to individual recipients by entering their extension numbers.
- 2 Specify groups of recipients by entering a distribution list number.

To identify a recipient by name, specify a personal distribution list, or broadcast to all extensions, press **0** and follow the prompts.

#### To mark a message as urgent

• After addressing the message and confirming the addressee(s), press **1**.

#### To forward the message you're reviewing

- 1 Press 4 and follow the recorded prompts.
- To reply to the message you're reviewing
- 1 Press 5 and follow the recorded prompts.
- 2 Press **1** to reply with a voice mail, press **2** to reply with a call back, or press **3** to reply to all with a voice message.

#### **Changing Mailbox Options**

Personalize your voice mail by changing your name, password, or personal greeting.

To change personal settings from the Main Menu, press **7** and follow the recorded prompts.

#### Enabling Office Anywhere (On-Net)

If you have the proper permission, you can assign your extension to any phone on the system.

- 1 Log in to voice mail from the target phonean extension other than your own.
- 2 At the Main Menu prompt, press 7.
- 3 Press 3 to re-assign the extension.
- Press 1 to assign the extension.
- Press 2 to un-assign the extension. (Phone reverts to its original extension.)

(Off-Net Extension Re-assignment cannot be configured through the voicemail system and must be configured through PCM. Refer to the Administration Guide for details.)

#### Setting Availability and Forwarding

NOTE: Use ShoreWare Call Manager to configure the states with different call forwarding destinations and personal greetings.

You can set one of the states for your extension. When you record a personal greeting, it is linked to the active Availability state.

#### To enable one of the distinct states:

- Press 7 at the Main Menu prompt.
- Press 2, then follow the prompts.

#### Changing Notification Options

To select a notification profile for the Escalation Notification feature:

- Press 7 at the Main Menu prompt.
- Press 9 for additional mailbox options.
- Press **2**, then follow the prompts.

NOTE: You must have notification profiles previously configured before a notification profile can be activated.

#### Enabling FindMe

To enable or disable FindMe Forwarding so that callers can forward their calls to your destination:

- Press 7 at the Main Menu prompt.
- Press 9 for additional mailbox options.
- Press 5, then follow the prompts.

NOTE: You must have permission to use FindMe Forwarding.

### Leaving a Message

#### Troubleshooting

If the number of messages in your mailbox exceeds the limit, the system notifies callers that your mailbox is full and unable to accept new messages. (Recently deleted messages remain in the mailbox and are included in the total count.)

Powering connections

If your mailbox is full, first purge any backlog of deleted messages.

To purge deleted messages

- 1 At the Main Menu prompt, press 7.
- 2 Press 8 to remove deleted messages.
- 3 Press 1 to confirm deletion or \* to cancel.

#### Leave Message

When dialing into a ShoreTel system, if the person you are trying to reach does not answer, your call will be sent to a mailbox and you will hear a standard greeting. You can select from the following options:

- # Bypass greeting
- Transfer to assistant
- **1** Forward to recipient's FindMe destination
- 9 Transfer to Auto-Attendant

#### Message Recording

If you choose to leave a recorded message, the following options are available after recording your message:

- # Message options
- Re-record
- Send message, transfer to assistant
- **1** Send message, forward to recipient's FindMe destination
- 9 Send message, transfer to Auto-Attendant

When leaving a message, select from the

**0** Send message, transfer to assistant**9** Send message, transfer to Auto-Attendant

NOTE: Hanging up sends the message.

#### # Message Options

3 Mark/unmark urgent

following options:

# Send message

\* Cancel

1 Review

2 Re-record

## MITEL VOICEMAIL QUICK REFERENCE

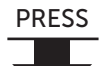

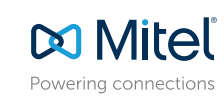

5 Find Me Forwarding 1 Enable Find Me Forwarding

2 Disable Find Me Forwarding

| Listen to Messages                                                                                                    |                                                                                                    | 5 Reply                                                                                                    | Log In: Internal                                                                                                    | Log In: External                                                                                                    |
|----------------------------------------------------------------------------------------------------|----------------------------------------------------------------------------------------------------|----------------------------------------------------------------------------------------------------|----------------------------------------------------------------------------------------------------|----------------------------------------------------------------------------------------------------|
| Select one of the following options durin<br>0 Additional options 4 Forward<br>1 Replay<br>2 Save<br>3 Delete 7 Move backwa                                                                                                    | g or at the end of a message:<br>8 Pause<br>9 Move forward<br>e # Skip<br>ard * Cancel                                                                                                    | Select one of the following :<br>1 Reply with a voice mail<br>2 Reply with a call back<br>3 Reply to all with a voice<br>message                                                                                                    | <ul> <li>a) From your own extension<br/>press #, enter password,</li> <li>b) From another extension,<br/>enter extension, enter particular</li> </ul>                                                                                                    | n, lift the handset,<br>and press # Call your voice mail acc<br>press # twice,<br>ssword, and press #                                                                                                    |
| Send a Message                                                                                                    | # Accept                                                                                                    | # Conclude Add                                                                                                    | ressing                                                                                                    | 1 Address by Name                                                                                                    |
| Record your message at the tone.<br>When finished, press # and select<br>from the following options:<br># Accept                                                                                                    | Enter the extension or the system<br>distribution list to receive the mess<br># Conclude addressing<br>0 Additional addressing options -                                                                                                    | # Send<br>sage: 1 Mark/unmark urg<br>2 Mark/unmark for<br>3 Enter additional a<br>* Cancel                                                                                                    | ent<br>return receipt<br>ddresses                                                                                                    | Spell the name of the person, last name first.<br>Press 7 for Q and 9 for Z. * Cancel<br>Note: System returns to Addressing after name is                                                                                               |
| 2 Re-record<br>* Cancel                                                                                                    | <ul> <li>Cancel last address</li> <li>** Cancel</li> </ul>                                                                                                    | 0 Addressing Op                                                                                                    | tions                                                                                                    | 2 Address by Personal Distribution List                                                                                                    |
| Defer to "Lister to Messegge" for                                                                                                    |                                                                                                    | J DioducdSt                                                                                                    |                                                                                                    |                                                                                                    |
| message options while listening<br>to saved messages.                                                                                                    |                                                                                                    |                                                                                                    | ion C Decord Name                                                                                                    |                                                                                                    |
| Change Mailbox Options                                                                                                    | 1 Record Greeting                                                                                                    | 3 Re-assign Extens                                                                                                    | sion 6 Record Name                                                                                                    | e 9 Additional Options                                                                                                    |
| Change Mailbox Options  Change Mailbox Options  Record greeting  Set Availability state  Re-assign extension  4 Set password  5 Enable/disable envelope information  6 Record name  7 Listen to deleted messages                                                                                                    | 1 Record Greeting         Record your greeting for the cuactive mode at the tone. When press # and select from the foll options:         # Accept       3 Delete         1 Review       * Cancel                                                                                            | <b>3 Re-assign Extens</b><br>1 Assign to this teleph<br>2 Un-assign<br>3 Assign ext. to last en<br>number<br>* Cancel                                                                                                    | hone<br>kxternal<br># Accept 3 Dele<br>1 Review * Can                                                                                                    | e 9 Additional Options<br>he at the<br>hed, press<br>in the fol-<br>ete<br>icel 2 Change notification option<br>3 Change agent state<br>5 Change Find Me Forward<br>* Cancel                                                            |
| Change Mailbox Options  Change Mailbox Options  Record greeting  Set Availability state  Re-assign extension  Set password  Enable/disable envelope information  Record name  Listen to deleted messages  Remove deleted messages  Additional options  Cancel                                                                                                    | 1 Record Greeting         Record your greeting for the cuactive mode at the tone. When press # and select from the foll options:         # Accept       3 Delete         1 Review       3 Delete         2 Re-record                                                                        | <b>3 Re-assign Extens</b> urrently         1 Assign to this telept         2 Un-assign         3 Assign ext. to last end         1 umber         * Cancel         4 Set Password         Enter password twice         response to the prom                                                                                                    | sion 6 Record Name<br>hone Record your nam<br>tone. When finish<br># and select from<br>lowing options:<br># Accept 3 Dele<br>1 Review * Can<br>2 Re-record<br>e in<br>hpts.                                                                                                    | e 9 Additional Options<br>1 Enable or disable Outlook<br>automated call handling<br>2 Change notification option<br>3 Change agent state<br>5 Change Find Me Forward<br>* Cancel<br>2 Notification Options<br>1-9 Enter the number asso |
| Refer to Listen to Messages for message options while listening to saved messages.         Change Mailbox Options         1 Record greeting         2 Set Availability state         3 Re-assign extension         4 Set password         5 Enable/disable envelope information         6 Record name         7 Listen to deleted messages         9 Additional options         * Cancel | 1 Record Greeting         Record your greeting for the cuative mode at the tone. When press # and select from the foll options:         # Accept       3 Delete         1 Review       * Cancel         2 Re-record         1 Available       5 Custor         2 In a meeting       6 Do No | 3 Re-assign Extension         1 Assign to this telephing         1 Assign to this telephing         2 Un-assign         3 Assign ext. to last end         1 Assign ext. to last end         1 Assign ext. to last end         2 Assign ext. to last end         2 Assign ext. to last end         2 Assign ext. to last end         2 Assign ext. to last end         2 Assign ext. to last end         2 Assign ext. to last end         2 Assign ext. to last end         3 Assign ext. to last end         3 Assign ext. to last end         3 Assign ext. to last ext. to last end <td>Sion       6 Record Name         hone       Record your nam         hone       Record your nam         txternal       # and select from         lowing options:       # Accept 3 Deletering         1 Review * Can       2 Re-record         2 Re-record       8 Remove Deletering         Mappendiction       1 Confirm * Can</td> <td>e 9 Additional Options  1 Enable or disable Outlook automated call handling 2 Change notification optio 3 Change agent state 5 Change Find Me Forward * Cancel  ete tcel  tete tcel</td> | Sion       6 Record Name         hone       Record your nam         hone       Record your nam         txternal       # and select from         lowing options:       # Accept 3 Deletering         1 Review * Can       2 Re-record         2 Re-record       8 Remove Deletering         Mappendiction       1 Confirm * Can | e 9 Additional Options  1 Enable or disable Outlook automated call handling 2 Change notification optio 3 Change agent state 5 Change Find Me Forward * Cancel  ete tcel  tete tcel                                                     |

### Transfer to Assistant

0

#

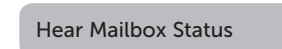

© Copyright 2018, Mitel Networks Corporation. All Rights Reserved. The Mitel word and logo are trademarks of Mitel Networks Corporation. Any reference to third party trademarks are for reference only and Mitel makes no representation of ownership of these marks. This product is covered by one or more of the following patents: United States Patent 6,996,059, United States Patent 7,003,091, United States Patent 7,167,486, United States Patent 7,379,540, and United States Patent 7,386,114.